Creating Unofficial Plans of Study with Degree Works

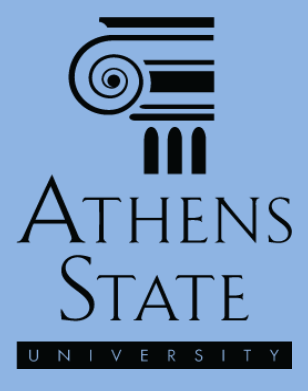

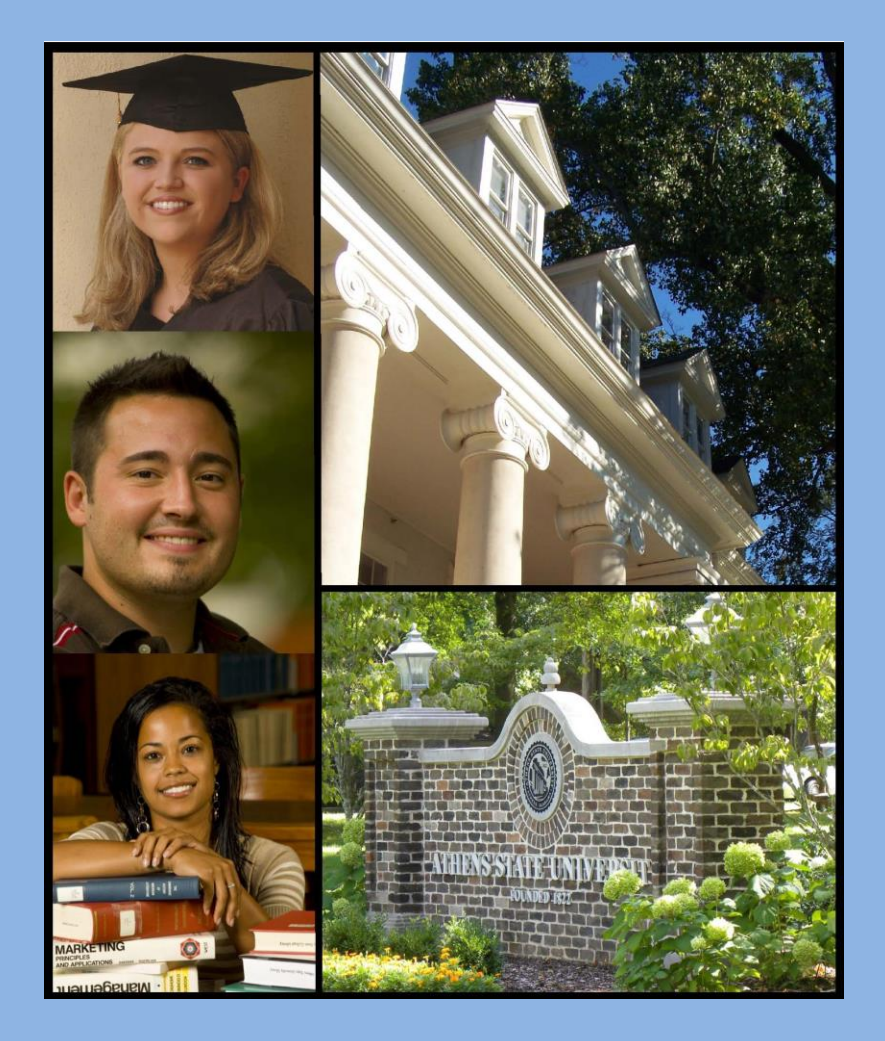

July 2018

#### Topics

- Creating a Blank Plan of Study Using the What If and Save as PDF options
- Inserting Unofficial Coursework Using the *Future Classes* tool in *What If*
- Saving the Plan as a PDF document
- Inserting Additional Markup and Comments in a PDF Using Adobe Reader

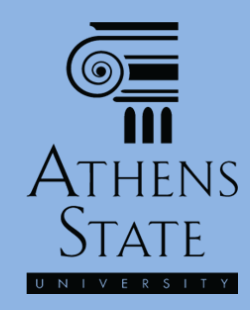

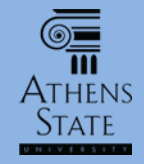

## Plans of Study

- Using the *What If* option in Degree Works can provide a plan of study for any degree program
- However, to create a "blank" plan of study, we need a "student" in the system who doesn't have any college credit
- To this end, we have created Ms. (or Mr.) Test Student in Banner – ID number 12345678
- By entering this student ID and using What If, advisors can create blank plans of study which can be used to perform unofficial evaluations for prospective students

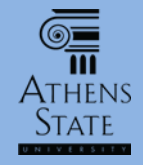

## Plans of Study

- For prospective students where unofficial transcripts are available, unofficial course completions can be added to the plan using the *Future Classes* function before saving as PDF
- Using Adobe Reader (and likely other PDF readers), additional comments can be added and saved to the PDF plan
- The plan can then be printed or emailed directly to the prospective student

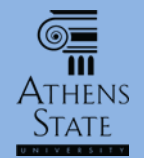

#### **Creating a Blank Plan**

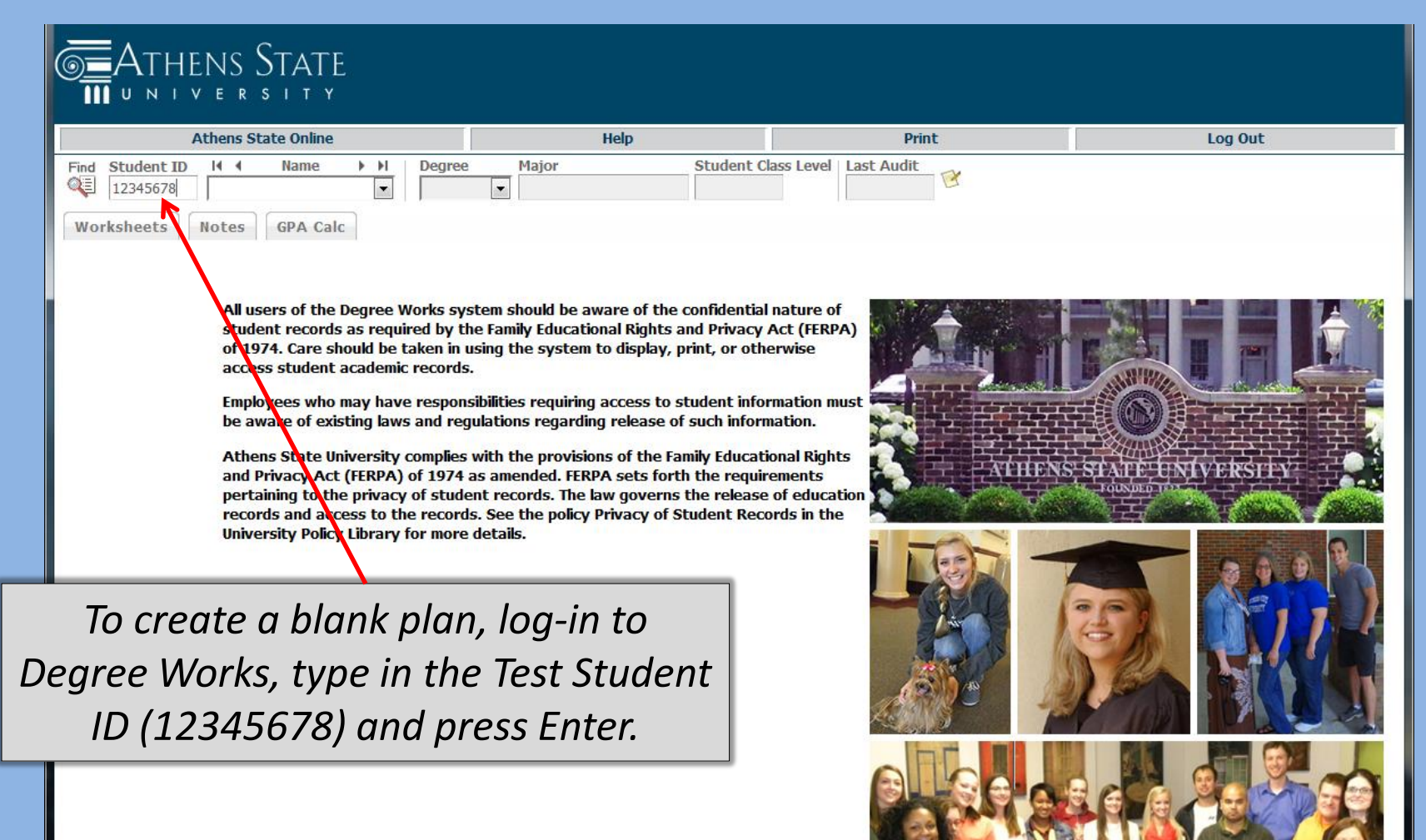

#### **Creating a Blank Plan**

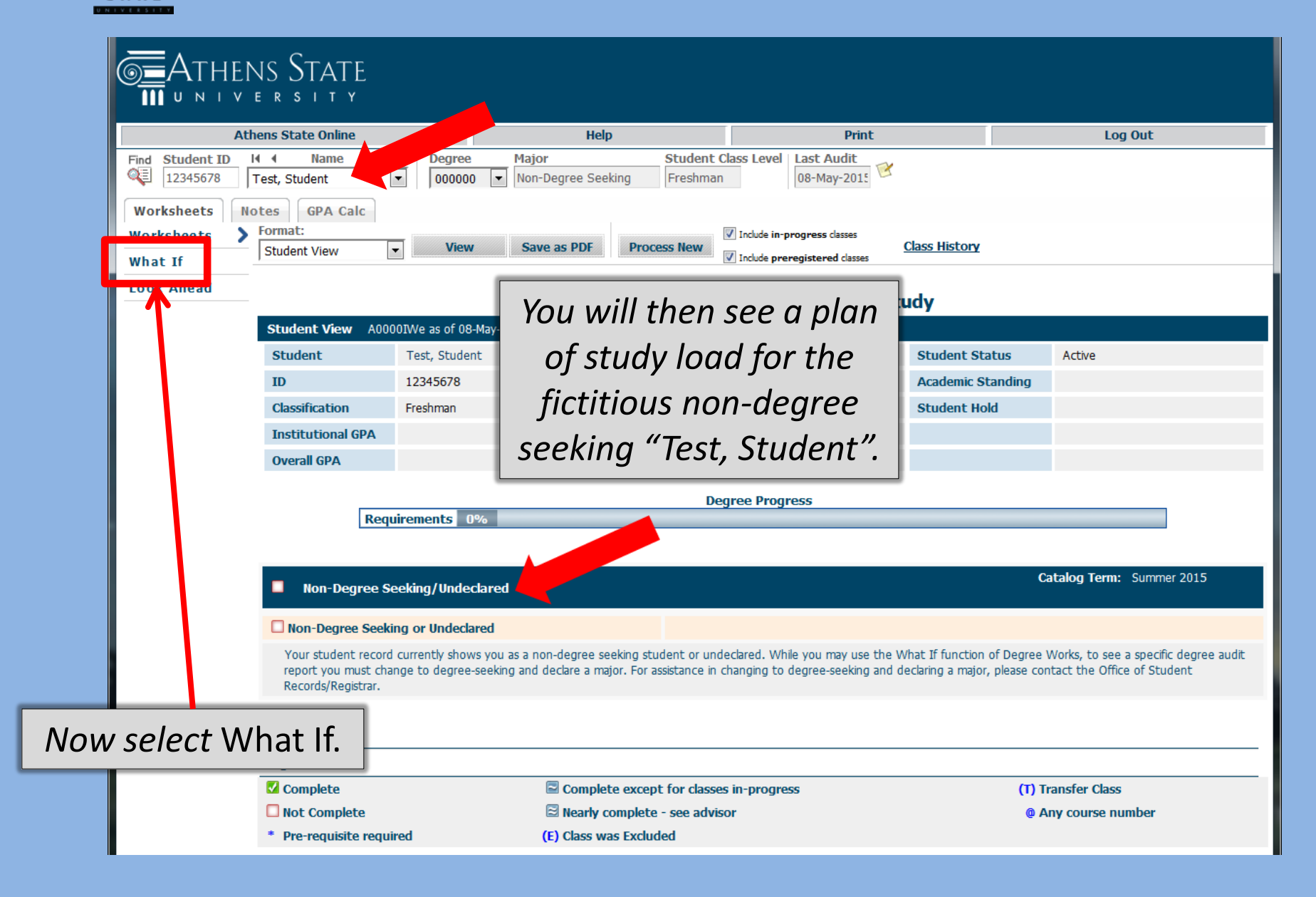

#### **Creating a Blank Plan**

6=

ATHENS

| 🕹 Ellucian Degree Works - Athens State Deg            | ree Works - Mozilla Firefox                                                             |                                                                                                  |                                                                           |                                                         |                                |
|-------------------------------------------------------|-----------------------------------------------------------------------------------------|--------------------------------------------------------------------------------------------------|---------------------------------------------------------------------------|---------------------------------------------------------|--------------------------------|
| 🕕 🔒 https://degreeworks.athens.edu/IRI                | SLink.cgi                                                                               |                                                                                                  |                                                                           |                                                         |                                |
| THENS STAT                                            | Ē                                                                                       |                                                                                                  |                                                                           |                                                         |                                |
| Athens State Online                                   | Help Print                                                                              | Exception Management                                                                             | Template Management                                                       | Change Password                                         | Log Out                        |
| Find Student ID II I Name                             | Petitions     Exceptions                                                                | jor Student<br>n-Degree Seeking Freshma<br>GPA Calc Admin                                        | n Last Audit Last<br>07-May-2011 Toda                                     | Refresh<br>ay at 4:40 am                                | ٢                              |
| Worksheets Format:<br>History Student View            | Process What-If                                                                         | Save as PDF                                                                                      | gress dasses<br>jistered dasses                                           |                                                         |                                |
| What If NOTE: The W<br>and is subject<br>interest may | Vhat If function is signed f<br>t to change as descerequir<br>be contacted for sistance | for exploring alternative deg<br>ements change over time. A<br>in internations ing the What If r | ree paths and options. The Wi<br>n academic advisor in the prog<br>eport. | nat If report is <u>not official</u><br>gram or area of | Î                              |
| Look Ahead Select your j                              | primary are study                                                                       |                                                                                                  |                                                                           |                                                         |                                |
| Catalog Term                                          | Fall 2018                                                                               | -                                                                                                |                                                                           |                                                         |                                |
| Program                                               | Bachelor of Science - Busines                                                           | s 🔹 Major                                                                                        | Management (wi                                                            | th minor)                                               |                                |
| Level                                                 | Undergraduate                                                                           | <ul> <li>Concent</li> </ul>                                                                      | (pick a Concentra                                                         | ation)                                                  |                                |
| College                                               | College of Business                                                                     | - Minor                                                                                          | Human Resource                                                            | e Management                                            | =                              |
| Degree                                                | Bachelor of Science                                                                     | •                                                                                                |                                                                           |                                                         |                                |
| Select your a                                         | additional areas of study                                                               |                                                                                                  |                                                                           |                                                         |                                |
| Major<br>Concentrat<br>Minor                          | (pick a Major)<br>(pick a Concentration)<br>(pick a Minor)                              | As desc<br>Ahead in                                                                              | ribed in the "I<br>Degree Work                                            | Jsing <i>What If</i><br>s" tutorial, yo                 | and <i>Look</i><br>ou can then |
|                                                       |                                                                                         | choose a                                                                                         | catalog term                                                              | anu program,                                            | and major                      |
| Choose Your                                           | Future Classes                                                                          | and m                                                                                            | inor options ι                                                            | inder that pro                                          | ogram to                       |
| Enter a course ar                                     | and click Add Course Course                                                             |                                                                                                  | create a                                                                  | blank plan                                              |                                |

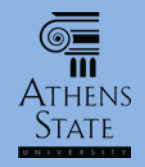

#### Inserting Unofficial Coursework

| Athens State Online H    | elp Print Exception Man                                                        | agement Templa                                      | te Management               | Change Password          | Log Out                   |
|--------------------------|--------------------------------------------------------------------------------|-----------------------------------------------------|-----------------------------|--------------------------|---------------------------|
| Find Student ID II I Na  | ame                                                                            | Student                                             | Class Level Last A          | udit Last Refresh        |                           |
|                          |                                                                                | gree seeking Freshind                               |                             | 100dy dt 4.40 d          |                           |
| Worksheets Plans No      | tes Petitions Exceptions (                                                     | GPA Calc Admin                                      |                             |                          |                           |
| History Student Vi       | ew   Process What-If Sa                                                        | ve as PDF                                           | gress classes               |                          |                           |
| What If NOTE: T          | he What If function is designed for ex                                         | xploring alternative de                             | gree paths and opt          | ions. The What If repo   | rt is <u>not official</u> |
| and is sul<br>interest n | pject to change as degree requiremen<br>nay be contacted for assistance in int | nts change over time. A<br>terpreting the What If i | n academic adviso<br>eport. | or in the program or are | ea of                     |
| Look Ahead Select yo     | our <u>primary</u> area of study                                               |                                                     |                             |                          |                           |
| Catalog Te               | erm Fall 2018                                                                  | •                                                   |                             |                          |                           |
| Program                  | Bachelor of Science - Business                                                 | ▼ Major                                             | Management (w               | vith minor) 🔻            |                           |
| Level                    | Undergraduate                                                                  | <ul> <li>Concentration</li> </ul>                   | (pick a Concent             | ration) 🔻                |                           |
| Colleg                   | e College of Business                                                          | <ul> <li>Minor</li> </ul>                           | Human Resource              | e Management 🔹           |                           |
| Degree                   | Bachelor of Science                                                            | •                                                   |                             |                          |                           |
| Select yo                | our <u>additional</u> areas of study                                           |                                                     |                             |                          |                           |
|                          |                                                                                | Chosen Area                                         | s of study                  |                          |                           |
| Major                    | (pick a Major)                                                                 | •                                                   |                             |                          |                           |
| Concentra                | tion (pick a Concentration)                                                    | ✓ Add                                               |                             |                          |                           |
| Minor                    | (pick a Minor)                                                                 | •                                                   |                             |                          | •                         |
|                          |                                                                                | Remove                                              | lf l                        | ιπο <u></u> ττιείαι τι   | anscripts ar              |
| Choose Y                 | our Future Classes                                                             |                                                     |                             | available, v             | ou can add                |
| Enter a cour             | rse and click Add Course Courses you                                           | u are considering                                   |                             | official tra             | ncforwork t               |
| s                        | ubject                                                                         |                                                     | un                          |                          |                           |
| N                        | umber                                                                          |                                                     | the                         | plan using               | "Choose Yo                |
|                          | Add Course                                                                     |                                                     | Fu                          | uture Classe             | es"; howeve               |
|                          | Kemove                                                                         |                                                     | th                          | ere are con              | ne limitation             |

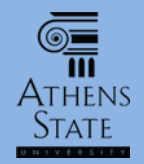

#### Inserting Unofficial Coursework

| Athens State Online                           | Help                                                  | Print                                                         | Exception M                                          | lanagement                                               | Template                                   | Management                                       | Change Pa                            | ssword         | Log Out |
|-----------------------------------------------|-------------------------------------------------------|---------------------------------------------------------------|------------------------------------------------------|----------------------------------------------------------|--------------------------------------------|--------------------------------------------------|--------------------------------------|----------------|---------|
| FindStudent IDIIIImage: 12345678Test, Student | Name 🕨 🕅<br>ent 💌                                     | Degree         Ma           000000         •                  | <b>jor</b><br>on-Degree Seekin                       | g Freshman                                               | oss Level Last Au<br>07-Ma                 | udit     Last Refree       y-2011     Today at 4 | esh<br>4:40 am                       | 0              |         |
| Worksheets Plans N                            | otes Petitio                                          | ns Exceptions                                                 | GPA Calc                                             | Admin                                                    |                                            |                                                  |                                      |                |         |
| Worksheets Format:                            |                                                       | Dracocc What-If                                               | Save as DDE                                          | Include in-progree                                       | ss classes                                 |                                                  |                                      |                |         |
| History                                       | View 💌                                                | Process what in                                               | Save as PDP                                          | Include preregiste                                       | ered dasses                                |                                                  |                                      |                |         |
| What If NOTE:<br>and is suinterest            | The What If fun<br>ubject to change<br>may be contact | ction is designed<br>e as degree requin<br>ted for assistance | for exploring a<br>rements change<br>in interpreting | lternative degre<br>e over time. An a<br>the What If rep | e paths and opt<br>academic adviso<br>ort. | tions. The What If<br>or in the program          | report is <u>not o</u><br>or area of | <u>fficial</u> |         |
| Look Ahead Select                             | your <u>primary</u> ar                                | ea of study                                                   |                                                      |                                                          |                                            |                                                  |                                      |                |         |
| Catalog                                       | Term Fall 201                                         | 8                                                             | •                                                    |                                                          |                                            |                                                  |                                      |                |         |
| Progra                                        | Bachelo                                               | r of Science - Busine                                         | ess 🔻                                                | Major                                                    |                                            | Management (with                                 | n minor)                             | •              |         |
| Leve                                          | Undergr                                               | aduate                                                        | •                                                    | Concent                                                  | tration                                    | (pick a Concentrat                               | ion)                                 | •              |         |
| Colle                                         | college                                               | of Business                                                   | -                                                    | Minor                                                    |                                            | Human Resource                                   | Management                           | •              |         |
| Degr                                          | ee Bachelo                                            | r of Science                                                  | •                                                    |                                                          |                                            |                                                  |                                      |                |         |
| Select                                        | your <u>additional</u>                                | areas of study                                                |                                                      |                                                          |                                            |                                                  |                                      |                |         |
|                                               |                                                       |                                                               |                                                      |                                                          | Chosen Areas of stu                        | udy                                              |                                      |                |         |
| Major                                         | (pick                                                 | c a Major)                                                    | •                                                    | ]                                                        |                                            |                                                  |                                      |                | •       |
| Conc                                          | entration (pick                                       | a Concentration)                                              | •                                                    | Add                                                      |                                            |                                                  |                                      |                |         |
| Minor                                         | (pick                                                 | c a Minor)                                                    | •                                                    | ]                                                        |                                            |                                                  |                                      |                | -       |
|                                               |                                                       |                                                               |                                                      |                                                          | Remove                                     |                                                  |                                      |                |         |
| Choose                                        | Your Future Cla                                       | sses                                                          |                                                      |                                                          |                                            |                                                  |                                      |                |         |
| Enter a co                                    | urse and click Add C                                  | Course Cours                                                  | ses you are conside                                  | ering                                                    | Enter                                      | a stand                                          | ard cou                              | ırse           |         |
|                                               | Subject ENG Number 101                                |                                                               | ~                                                    |                                                          | prefix                                     | and nu                                           | mber, t                              | hen<br>"       |         |
|                                               | Add C                                                 | ourse                                                         | eniove course                                        |                                                          |                                            | K AUU                                            | course                               |                |         |

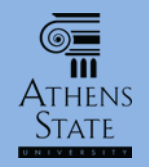

#### Inserting Unofficial Coursework

| Athens State Online                                                                                                    | Help                     | Print              | Print Exception Management |                    |                       | Template Management |             |            | Change Password Log Out |          |  |  |  |
|----------------------------------------------------------------------------------------------------|--------------------------|--------------------|----------------------------|--------------------|-----------------------|---------------------|-------------|------------|-------------------------|----------|--|--|--|
| Find Student ID II I                                                                                                    | Name III                 | Degree             | Major                      | Student Cla        | ss Level              | Last Audit          | Last Refre  | sh         |                         |          |  |  |  |
| 🔃 12345678 🛛 Test, Stu                                                                                                    | dent 💌                   | 000000 -           | Non-Degree Seeking         | g Freshman         |                       | 07-May-201          | Today at 4  | 4:40 am    |                         |          |  |  |  |
| Worksheets Plans                                                                                                    | Notes                    | ons Exceptio       | GPA Calc                   | Admin              |                       |                     |             |            |                         |          |  |  |  |
| Worksheets Format                                                                                                    |                          | Process What-1     | if Save as PDF             | Include in-progres | ss classes            |                     |             |            |                         |          |  |  |  |
| History                                                                                                    | t View                   | Trocess what i     | Save as i bi               | Include preregiste | ered classes          |                     |             |            |                         |          |  |  |  |
| What If NOTE: The What If function is designed for exploring alternative degree paths and options. The What If report is <u>not official</u><br>and is subject to change as degree requirements change over time. An academic advisor in the program or area of<br>interest may be contacted for assistance in interpreting the What If report. |                          |                    |                            |                    |                       |                     |             |            |                         |          |  |  |  |
| Look Ahead Selec                                                                                                    | t your <u>primary</u> ar | ea of study        |                            |                    |                       |                     |             |            |                         |          |  |  |  |
| Catalo                                                                                                    | g Term Fall 201          | .8                 | T                          |                    |                       |                     |             |            |                         |          |  |  |  |
| Prog                                                                                                    | ram Bachelo              | r of Science - Bus | iness 🔹                    | Major              |                       | Manag               | ement (with | n minor)   | •                       |          |  |  |  |
| Lev                                                                                                    | underg                   | raduate            | •                          | Concent            | tration               | (pick a             | Concentrat  | ion)       | •                       |          |  |  |  |
| Col                                                                                                    | lege College             | of Business        | •                          | Minor              |                       | Humar               | Resource    | Management | •                       |          |  |  |  |
| De                                                                                                    | Jree Bachelo             | r of Science       | •                          |                    |                       |                     |             |            |                         |          |  |  |  |
| Selec                                                                                                    | t your <u>additional</u> | areas of study     |                            |                    |                       |                     |             |            |                         |          |  |  |  |
|                                                                                                    |                          |                    |                            |                    | Chosen Areas of study |                     |             |            |                         |          |  |  |  |
| Maio                                                                                                    | r (pic                   | k a Maior)         | <b>~</b>                   |                    |                       |                     |             |            |                         | <b>^</b> |  |  |  |
|                                                                                                    |                          |                    |                            | Add                |                       |                     |             |            |                         |          |  |  |  |
| Cor                                                                                                    | centration (pic          | k a Concentration; | •                          | Add                |                       |                     |             |            |                         |          |  |  |  |
| Mino                                                                                                    | r (pic                   | k a Minor)         | •                          | _                  |                       |                     |             |            |                         | -        |  |  |  |
|                                                                                                    |                          |                    |                            |                    |                       | ~ <b>.</b>          |             | :          |                         |          |  |  |  |
| Choos                                                                                                    | e Your Future Cla        | isses              |                            |                    | C                     | ontini              | le th       | is proc    | cess un                 |          |  |  |  |
| Enter a                                                                                                    | course and dick Add (    | Course Co          | ourses vou are consider    | ring               | sta                   | Indard              |             | rsps ar    | e adde                  | nd You   |  |  |  |
|                                                                                                    | Subject ENG              | E                  | NG 101                     |                    | 510                   | nuuru               | cour        | 5C5 UI     | c uuuu                  |          |  |  |  |
|                                                                                                    | No                       |                    |                            |                    | can                   | also re             | emo         | le anv     | addeo                   | course   |  |  |  |
|                                                                                                    | Number 102               |                    |                            |                    |                       |                     |             |            | 0.0.0.00                |          |  |  |  |
|                                                                                                    | Add C                    | ourse              | -                          |                    | b                     | y high              | light       | ing the    | em and                  | d then   |  |  |  |
|                                                                                                    |                          |                    | Remove Course              |                    |                       |                     | 5           | 5          | -                       |          |  |  |  |
|                                                                                                    |                          |                    |                            | •                  | click                 | king th             | e Re        | move       | Course                  | e buttoi |  |  |  |

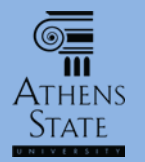

| <b>G</b> ATHENS STA                                                                                                    | TE                                                |                                                  |                                     |                                                                                             |                          |  |  |  |  |  |  |
|----------------------------------------------------------------------------------------------------|---------------------------------------------------|--------------------------------------------------|-------------------------------------|---------------------------------------------------------------------------------------------|--------------------------|--|--|--|--|--|--|
|                                                                                                    | ΤΥ                                                |                                                  |                                     |                                                                                             |                          |  |  |  |  |  |  |
| Athens State Or                                                                                                    | ıline                                             | Help                                             |                                     | Print                                                                                       | Log Out                  |  |  |  |  |  |  |
| Find         Student ID         H         Nan           Ill         12345678         Test, Student                                                                                                    | Degree 000000                                     | Major<br>Non-Degree Seeking                      | Student Cla<br>Freshman             | ass Level Last Audit<br>08-May-2015                                                         |                          |  |  |  |  |  |  |
| Worksheets Notes GPA                                                                                                    | Calc                                              |                                                  |                                     |                                                                                             |                          |  |  |  |  |  |  |
| Worksheets Format:                                                                                                    | Process \                                         | Vhat-If Save as PDF                              | Include in-progression              | ss classes                                                                                  |                          |  |  |  |  |  |  |
| What If                                                                                                    |                                                   |                                                  | Include preregiste                  | ered classes                                                                                |                          |  |  |  |  |  |  |
| Look Ahead NOTE: The<br>and is subject                                                                                                    | What If function is des<br>ect to change as degre | gned for explorin tern<br>e requirements chine o | ative degree pa<br>ver time. An aca | iths and options. The What If report is <u>n</u><br>ademic advisor in the program or area o | <u>not official</u><br>f |  |  |  |  |  |  |
| interest ma                                                                                                    | ay be contacted for ass                           | istance in interpret th                          | e What If repor                     | t.                                                                                          |                          |  |  |  |  |  |  |
| Select you                                                                                                    | ır <u>primary</u> area of study                   | /                                                |                                     |                                                                                             |                          |  |  |  |  |  |  |
| Catalog Ter                                                                                                    | rm Fall 2015                                      | •                                                |                                     |                                                                                             |                          |  |  |  |  |  |  |
| Program                                                                                                    | Bachelor of Science                               | - Business 🔻                                     | Maior                               | Management (with minor)                                                                     | •                        |  |  |  |  |  |  |
| Level                                                                                                    | Undergraduate                                     |                                                  | Minor                               | Human Resource Management                                                                   | -                        |  |  |  |  |  |  |
| College                                                                                                    | College of Business                               | *                                                |                                     | haman resource management                                                                   |                          |  |  |  |  |  |  |
| Degree                                                                                                    | Bachelor of Science                               | ~                                                |                                     |                                                                                             |                          |  |  |  |  |  |  |
| Select you                                                                                                    | ır <u>additional</u> areas of st                  | udy                                              |                                     |                                                                                             |                          |  |  |  |  |  |  |
| Chosen Areas of study<br>Majo<br>Mino<br>Mino |                                                   |                                                  |                                     |                                                                                             |                          |  |  |  |  |  |  |
|                                                                                                    | the shili                                         | y to go back                                     | c and m                             | ako changos to the                                                                          |                          |  |  |  |  |  |  |
| Choose                                                                                                    | the ability                                       |                                                  |                                     | ake changes to the                                                                          |                          |  |  |  |  |  |  |
|                                                                                                    | Future Cl                                         | asses list wi                                    | thout re                            | e-entering them all                                                                         |                          |  |  |  |  |  |  |

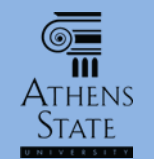

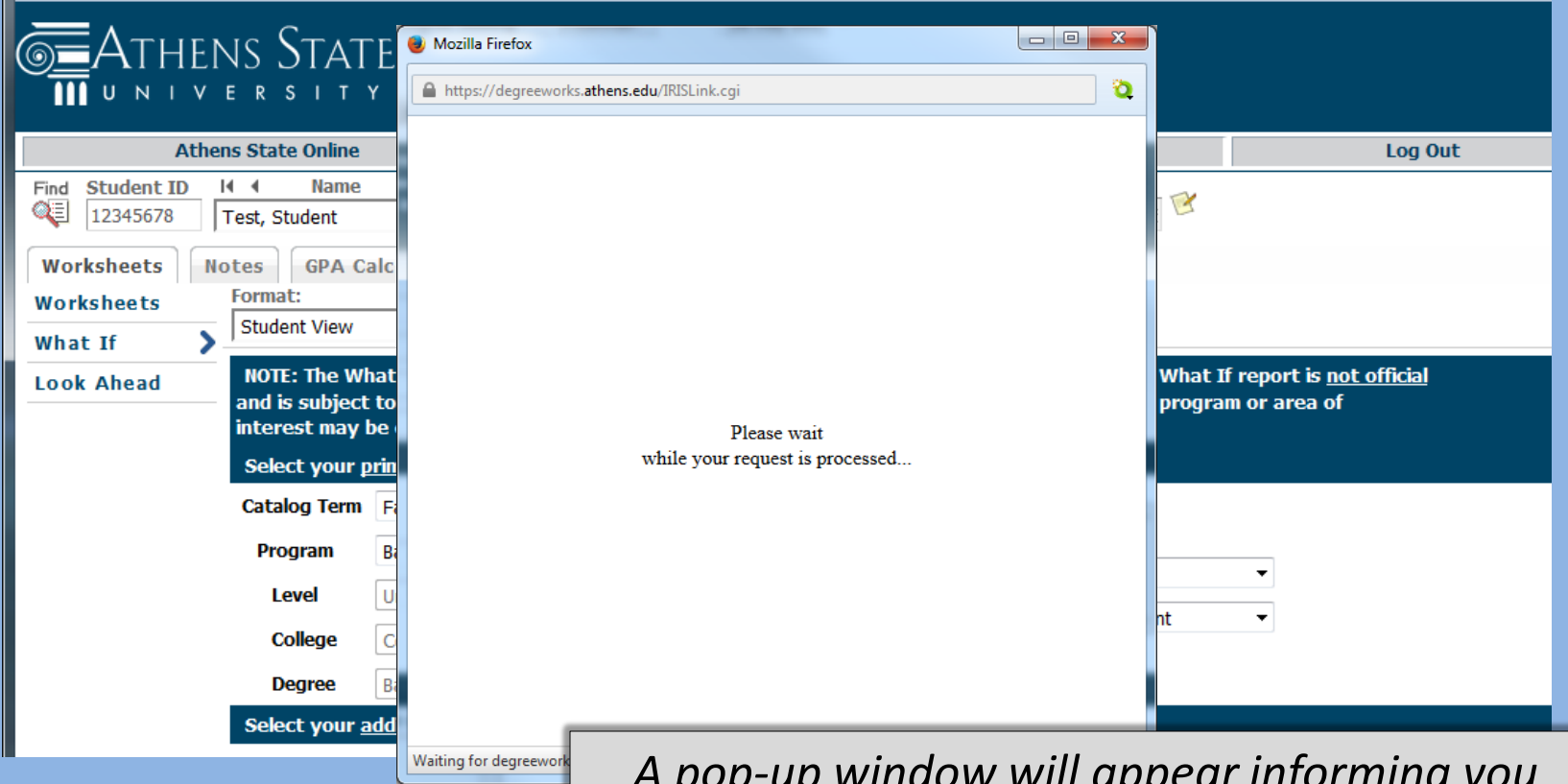

A pop-up window will appear informing you that the PDF version is being processed. Be patient since this may take a little while (generally around 10-15 seconds at most).

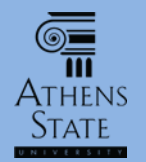

JIRISLink.cgi - Mozilla Firefox

lege of Business General Education LN

et conditions for this set of requirements

AREA I: WRITTEN COMPOSITION

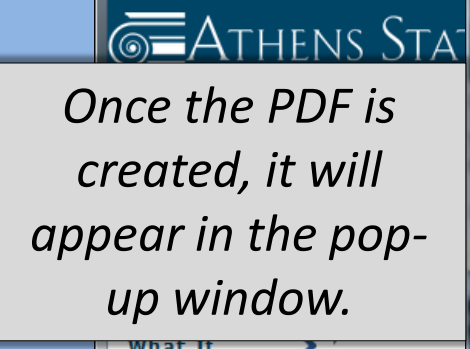

|            | ·                                            |  |
|------------|----------------------------------------------|--|
| Look Ahead | NOTE: The W<br>and is subjec<br>interest may |  |
|            | Select your                                  |  |
|            | Catalog Term                                 |  |
|            | Program                                      |  |
|            | Level                                        |  |
|            | College                                      |  |
|            | Degree                                       |  |
|            | Select your                                  |  |
|            |                                              |  |

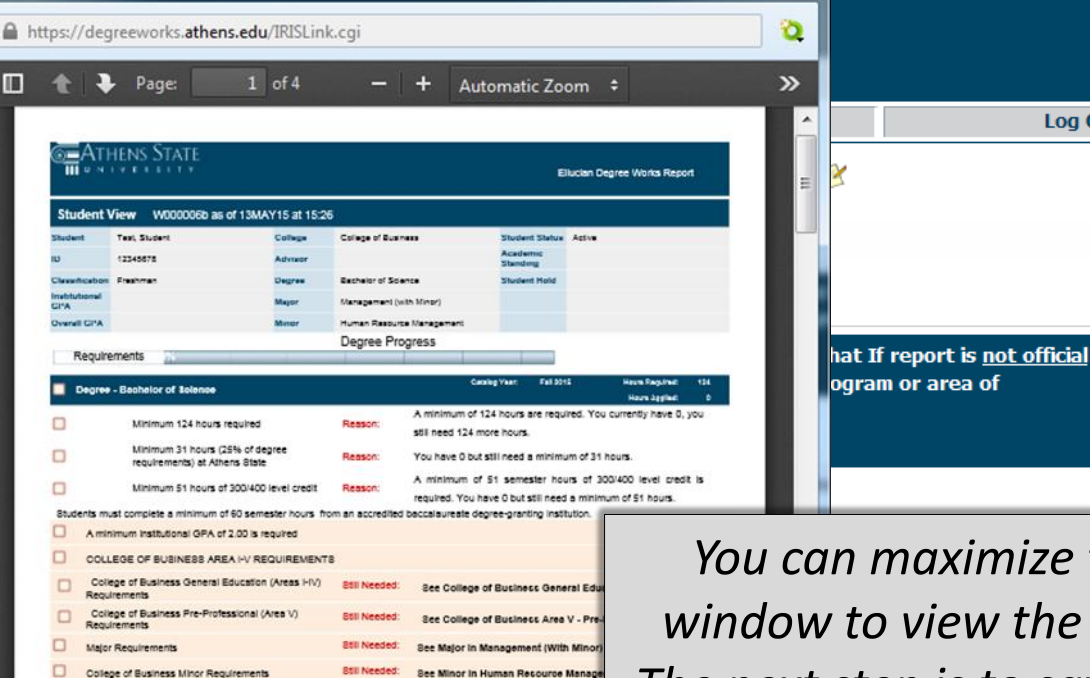

Fall DO10

684 0.00

41 hours are required. You currently have

hours.

You can maximize the window to view the PDF. The next step is to save the PDF. Saving the PDF will depend on browser, and how your browser is set up to process PDF documents.

Log Out

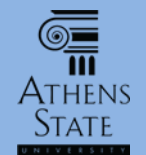

|                                                                                                    | A minimum in                                                                                                    | stitutional GPA of 2.00 is required   |               |                                     |                   |                       |                         |  |  |  |  |
|----------------------------------------------------------------------------------------------------|----------------------------------------------------------------------------------------------------|---------------------------------------|---------------|-------------------------------------|-------------------|-----------------------|-------------------------|--|--|--|--|
|                                                                                                    | COLLEGE OF                                                                                                    | BUSINESS AREA I-V REQUIREMENTS        | ;             |                                     |                   |                       |                         |  |  |  |  |
|                                                                                                    | College of Bi<br>Requirements                                                                                                    | siness General Education (Areas I-IV) | Still Needed: | See College of Busines              | s General E       | Education I-IV s      | ection                  |  |  |  |  |
|                                                                                                    | College of Bu<br>Requirements                                                                                                    | siness Pre-Professional (Area V)      | Still Needed: | See College of Busines              | s Area V - I      | Pre-Prof section      |                         |  |  |  |  |
|                                                                                                    | Major Require                                                                                                    | ments                                 | Still Needed: | See Major in Manageme               | nt (With Mir      | <b>10r)</b> section   |                         |  |  |  |  |
|                                                                                                    | College of Bu                                                                                                    | iness Minor Requirements              | Still Needed: | See Minor in Human Res              | source Man        | agement section       | n                       |  |  |  |  |
|                                                                                                    | College of Busi                                                                                                    | ness General Education I-IV           |               | Catalog Year:<br>GPA:               | Fall 2018<br>0.00 | Hours Rec<br>Hours Ap | juired: 41<br>oplied: 6 |  |  |  |  |
| Unmet conditions for this set of requirements: 41 hours are required. You currently have 6, you still need 35 more hours. |                                                                                                    |                                       |               |                                     |                   |                       |                         |  |  |  |  |
|                                                                                                    | AREA I: WRITTEN COMPOSITION                                                                                                    |                                       |               |                                     |                   |                       |                         |  |  |  |  |
| $\sim$                                                                                                    | Written Com                                                                                                    | position I                            | (ENG 101)     | English Composition I               |                   | PLAN (3)              | Planned Term            |  |  |  |  |
| $\sim$                                                                                                    | Written Com                                                                                                    | position II                           | (ENG 102)     | English Composition II PLAN (3) Pla |                   |                       |                         |  |  |  |  |
| 8                                                                                                    | AREA II: HUM                                                                                                    | ANITIES AND FINE ARTS                 |               |                                     |                   |                       |                         |  |  |  |  |
|                                                                                                    | 3 Hours in ART 100 or 203 or 204 or HUM 130 or MUS 101 or           One Fine Arts Course         Still Needed:           THR 120 or 126 or AR 301 or 341 or 342 or 343 or 421 or 423 or 424 or 426 |                                       |               |                                     |                   |                       |                         |  |  |  |  |
|                                                                                                    | Note that the unofficial standard course<br>completions appear in blue with "Planned<br>Term" next to them                                                                                         |                                       |               |                                     |                   |                       |                         |  |  |  |  |

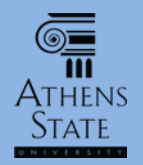

|       | Labor Economics        |                              | Still Needed:        | <b>3</b> Hours in <b>EC</b> 348 |                  |                    |
|-------|------------------------|------------------------------|----------------------|---------------------------------|------------------|--------------------|
|       |                        |                              |                      |                                 |                  |                    |
| In-pr | ogress                 |                              |                      |                                 | Hours Applied: 6 | Classes Applied: 2 |
| ENG 1 | 101                    | English Composition I        |                      | PLAN                            | 3                | Planned Term       |
| ENG 1 | 102                    | English Composition II       |                      | PLAN                            | 3                | Planned Term       |
|       |                        |                              |                      |                                 |                  |                    |
| Not ( | Counted                |                              |                      |                                 | Hours Applied: 0 | Classes Applied: 1 |
| GHIS  | 100EL                  | -Course not found in system- |                      | PLAN                            | 0                | Planned Term       |
| Logon | d                      |                              |                      |                                 |                  |                    |
| Legen | u .                    |                              |                      |                                 |                  |                    |
|       | Complete               | Comp                         | olete except for cla | isses in-progress               | (T)              | Transfer Class     |
|       | Not Complete           | 🔁 Nearly                     | y complete - see a   | dvisor                          | @                | Any course number  |
| *     | Pre-requisite required | (E) Class                    | was Excluded         |                                 |                  |                    |

These also appear at the bottom as "In-progress". Also note any nonstandard courses that the Banner system can't recognize will appear in Not Counted. If you want to remove these, close the PDF window. This will take you back to What If and you can revise the Future Classes list (or program and major) as needed and click Save as PDF again.

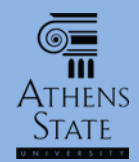

#### Saving the PDF in Firefox

| Interpretervents at MERSLake cell          Image: Interpretervents at Merslake cell         Image: Interpretervents at Merslake cell         Image: Intervents at Mer                                                                                                    | IRISLink.cgi - N | ozilla Firefox                   | an Marin Mada Sa       |                        |                           |                |                       |            |         | . 🗆 <mark>— X</mark> |
|----------------------------------------------------------------------------------------------------|------------------|----------------------------------|------------------------|------------------------|---------------------------|----------------|-----------------------|------------|---------|----------------------|
| Page 14 - + Automatic Zoon 2          Image: Contract Contract       Image: Contract Contract       Image: Contract       Image: Contract       <                                                                                                    | https://degre    | works. <b>athens.edu</b> /IRISLi | nk.cgi                 |                        |                           |                |                       |            | _       |                      |
| Image: Contract State State S |                  | Page: 1                          | of 4                   |                        | - + Automatic Zoom +      |                |                       | 53         | 80      | <b>↓   ≫</b>         |
| Student View       W000006b as of 13MAY15 at 15:26         Student View       W000006b as of 13MAY15 at 15:26         Student       Test, Student         D       12345678         Classification       Frestman         Degree       Bachelor of Science         Student Instructional       Management         Once you have the unofficial plan with all the courses and you have maximized the PDF window in Firefox, you will see some tool icons in the upper right. Click on the Download icon. Dialog boxes will appear that allow you to save the PDF or open it with Adobe Reader. If you                                                                                                    |                  |                                  |                        |                        |                           |                |                       |            |         |                      |
| Student View       W000006b as of 13MAY15 at 15:26         Student View       Test, Student       College       College       College       Bachelor of Science       Student Status       Active         Student View       Test, Student       College       College       College       Glassification       Active         Student View       W000006b as of 13MAY15 at 15:26       Student Status       Active       Student Status       Active         Student View       Test, Student       Degree       Bachelor of Science       Student Hold       Student Hold         Orace       Your Anave the unofficial plan with all the courses and you have maximized the PDF       Window in Firefox, you will see some tool icons in the upper right. Click on the Download icon. Dialog boxes will appear that allow you to save the PDF or open it with Adobe Reader. If you       of solution is the point the solution is the point the solution is the point the solution is the point is the point the solution is the point is the point the solution is the point is the point point is the point is the point is the poi                                                                                                    |                  | <b>G</b> AT                      | hens State             |                        |                           |                |                       |            |         |                      |
| Student View       W000006b as of 13MAY15 at 15:26         Student       Test, Student       College       College of Business       Student Status       Active         ID       12345678       Advisor       Bachelor of Science       Student Minor       Active         ID       12345678       Advisor       Bachelor of Science       Student Hold       Active         Classification       Freshman       Degree       Bachelor of Science       Student Hold       Active         Orace you have the unofficial plan with all the courses and you have maximized the PDF window in Firefox, you will see some tool icons in the upper right. Click on the Download icon. Dialog boxes will appear that allow you to save the inimum of 51h or open it with Adobe Reader. If you       Of course, you want to print the point the point t                                                                                                    |                  |                                  | IVERSITY               |                        |                           | E              | llucian Degree Works  | Report     |         |                      |
| Student       Test, Student       College       College of Business       Student Status       Active         ID       12345678       Advisor       Bachelor of Science       Student Hold       Academic Standing       Academic Standing                                                                                                    |                  | Student                          | <b>View</b> W000006b a | as of 13MAY15 at 15:26 | 3                         |                |                       |            |         |                      |
| ID       12345078       Advisor       Institutional GPA         Classification       Freshman       Degree       Bachelor of Science       Student Hold         Institutional GPA       Major       Management (with Minor)       Minor       Human Resource Management         Once you have the unofficial plan with all the courses and you have maximized the PDF window in Firefox, you will see some tool icons in the upper right. Click on the Download icon. Dialog boxes will appear that allow you to save the PDF or open it with Adobe Reader. If you       Of course, you want to print the transfer to print the transfer toprint the transfer toprint the transfer toprint to print the trans                                                                                                    |                  | Student                          | Test, Student          | College                | College of Business       | Student Status | Active                |            |         |                      |
| Classification       Freshman       Degree       Bachelor of Science       Student Hold         Institutional<br>OPA       Major       Management (with Minor)       Management         Once you have the unofficial plan with all the<br>courses and you have maximized the PDF<br>window in Firefox, you will see some tool icons<br>in the upper right. Click on the Download icon.<br>Dialog boxes will appear that allow you to save<br>the PDF or open it with Adobe Reader. If you       Hours A       Of course, you<br>also choose                                                                                                    |                  | ID                               | 12345678               | Advisor                |                           | Standing       |                       |            |         |                      |
| GPA<br>Overall GPA       Major       Management (with Millor)         Human Resource Management       Once you have the unofficial plan with all the courses and you have maximized the PDF window in Firefox, you will see some tool icons in the upper right. Click on the Download icon. Dialog boxes will appear that allow you to save the PDF or open it with Adobe Reader. If you       Nors Regular       14                                                                                                    |                  | Classification                   | Freshman               | Degree                 | Bachelor of Science       | Student Hold   |                       |            |         |                      |
| Once you have the unofficial plan with all the courses and you have maximized the PDF window in Firefox, you will see some tool icons in the upper right. Click on the Download icon. Dialog boxes will appear that allow you to save the PDF or open it with Adobe Reader. If you                                                                                                    |                  | GPA<br>Overall GPA               |                        | Minor                  | Human Resource Management |                |                       |            |         |                      |
| Once you have the unofficial plan with all the<br>courses and you have maximized the PDF<br>window in Firefox, you will see some tool icons<br>in the upper right. Click on the Download icon.<br>Dialog boxes will appear that allow you to save<br>the PDF or open it with Adobe Reader. If you                                                                                                    |                  |                                  |                        | <u> </u>               |                           |                | 1                     |            |         |                      |
| courses and you have maximized the PDF<br>window in Firefox, you will see some tool icons<br>in the upper right. Click on the Download icon.<br>Dialog boxes will appear that allow you to save<br>the PDF or open it with Adobe Reader. If you                                                                                                    |                  | Once you                         | i have the             | e unofficio            | al plan with a            | ll the         |                       |            |         |                      |
| window in Firefox, you will see some tool icons<br>in the upper right. Click on the Download icon.<br>Dialog boxes will appear that allow you to save<br>the PDF or open it with Adobe Reader. If you                                                                                                    |                  | course                           | s and you              | i have ma              | ximized the P             | DF             | Hours Req<br>Hours Ap | uired: 124 |         |                      |
| in the upper right. Click on the Download icon.<br>Dialog boxes will appear that allow you to save<br>the PDF or open it with Adobe Reader. If you                                                                                                    |                  | vindowi                          | n Eirofox              | vou will c             | aa como tool              | iconc          | ed. You currently ha  | Uf co      | urse, y | / <i>OU</i> C(       |
| in the upper right. Click on the Download icon.<br>Dialog boxes will appear that allow you to save<br>the PDF or open it with Adobe Reader. If you                                                                                                    | V                |                                  | π επείοχ,              | you will s             | ee some toor              | icons          | (24)                  | also       | choos   | se the               |
| Dialog boxes will appear that allow you to save<br>the PDF or open it with Adobe Reader. If you                                                                                                    | i                | n the upp                        | per right.             | Click on t             | he Download               | l icon.        | 1 of 31 hours.        | Printer    | icon ij | fyou                 |
| the PDF or open it with Adobe Reader. If you                                                                                                    | Г                | ialoa ho                         | ves will a             | nnear tha              | t allow you to            | n s <i>ave</i> | minimum of 51 ho      | want to    | print   | the p                |
| the PDF or open it with Adobe Reader. If you                                                                                                    |                  | 1010g 50                         |                        |                        |                           |                | tion.                 |            |         | ,                    |
|                                                                                                    |                  | the PDF                          | or open it             | t with Adc             | be Reader. Ij             | fyou           |                       |            |         |                      |
| choose to save, you can choose a download                                                                                                    |                  | choose                           | to save, y             | 'ou can ch             | oose a downl              | load           |                       |            |         |                      |
| destination and a name for the PDE file                                                                                                    |                  | doctin                           | ation and              | daname                 | for the DDE fi            | lo             |                       |            |         |                      |

# ATHENS Saving the PDF in Internet Explorer

#### <u>©</u>Athens State

#### Ellucian Degree Works Report

| Student \            | View W000006k as of 18MA                                     | Y15 at 09:53    |                     | In the PDF window in IE, roll the                   |
|----------------------|--------------------------------------------------------------|-----------------|---------------------|-----------------------------------------------------|
| Student              | Test, Student                                                | College         | College of Busines  | mouse pointer towards the bottom                    |
| ID                   | 12345678                                                     | Advisor         |                     |                                                     |
| Classification       | Freshman                                                     | Degree          | Bachelor of Science | of the screen, and you should see a                 |
| Institutional<br>GPA |                                                              | Major           | Management (with    | tool bar appear. Click on the Disk                  |
| Overall GPA          |                                                              | Minor           | Human Resource      |                                                     |
| Demuine              |                                                              |                 | Degree Prog         | es Icon, and alalog boxes will appear               |
| Require              | ements %                                                     |                 |                     | that allow you to choose a                          |
| 🔲 Degree             | - Bachelor of Science                                        |                 |                     | destination and filename to save                    |
| _                    |                                                              |                 |                     |                                                     |
|                      | Minimum 124 hours required                                   |                 | Reason:             | stil the PDF.                                       |
|                      | Minimum 31 hours (25% of de<br>requirements) at Athens State | gree            | Reason:             | You have 0 but still need from of 31 hours.         |
|                      | Minimum 51 hours of 300/400                                  | level credit    | Reason:             | A minimum of 51 ser ours of 300/400 level credit is |
| Students mu          | ist complete a minimum of 60 seme                            | ster hours from | m an accredited b   | accalaureate degree , institution.                  |
| A min                | imum institutional GPA of 2.00 is re                         | quired          |                     |                                                     |
| COLL                 | EGE OF BUSINESS AREA I-V RE                                  | QUIREMENTS      | ;                   |                                                     |
| Colle<br>Requi       | ege of Business General Education<br>rements                 | (Areas I-IV)    | Still Needed:       | See College Siness General Education I-IV section   |
| Colle<br>Requi       | ege of Business Pre-Professional (/<br>rements               |                 | Still Needed.       | See College of Business Area V - Pre-Prof section   |
| Major                | Requirements                                                 |                 | Still Needed        | See Major in Management (Wi h Minor) section        |
| Colleg               | ge of Business Minor Requirements                            |                 | Still Needed:       | See Minor in Human Resource Management section      |

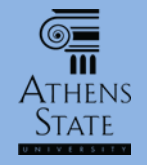

- Once the blank plan is saved as a PDF file, you can use
   Adobe Reader to add other comments to the plan this tutorial only outlines some of the basic steps that
   can be used
- Please note: The steps and techniques described in the following slides are shown with Adobe Reader DC
   – you may not have these options with older versions of Adobe Reader

| Acrobat<br>Reader DC | Adobe              | Blue Jeans<br>Launcher   | Degree<br>Works Re  | Di<br>Work    |                      |
|----------------------|--------------------|--------------------------|---------------------|---------------|----------------------|
| Google<br>Chrome     | Mozilla<br>Firefox | JSmith Unoff<br>Mgmt w H | SureCode<br>Test    | Calla<br>with |                      |
| W                    |                    |                          |                     |               |                      |
| Word                 | l Ij               | f you save               | ed the PDF plan of  | n your        | desktop, you         |
|                      | (                  | can doubl                | e-click the PDF ico | on to la      | aunch Adobe          |
| x≣                   |                    | Reader.                  | Or you can doub     | le-click      | the Adobe            |
| Excel                | R                  | eader icoi<br>to c       | n, and then use the | ne File ·     | – Open menu<br>d ppe |
|                      |                    |                          | elect und open th   | e suve        | u r Dr.              |

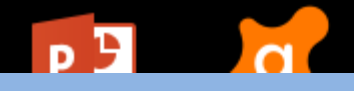

<u>\_\_</u>

11 Ατήγνις

#### ATHENS STATE

#### Using Adobe Reader

| JSmit | h Unoff Mgm                       | t w HRM.pdf - Adobe Acrobat Rea                               | der DC        |                 |                 | a                        | а.                  |                                    | -            |            |                   |          |
|-------|-----------------------------------|---------------------------------------------------------------|---------------|-----------------|-----------------|--------------------------|---------------------|------------------------------------|--------------|------------|-------------------|----------|
| Hom   | ie Tools                          | JSmith Unoff Mgmt.                                            | . ×           |                 |                 |                          |                     |                                    |              |            | ?                 | Sign In  |
| B     | ቀ 🖶                               | X Q 🗇 🕑                                                       | 1 (1 of 5)    |                 | ⊕ ⊖ ⊕           | 92.4% 🔻                  |                     | ₩ ↓                                | $ \square  $ |            | 0                 |          |
|       |                                   |                                                               |               |                 |                 |                          | Fit to windo        | w width and enab                   | le scrolling |            |                   | <b>A</b> |
|       |                                   | JENIC STATE                                                   |               |                 |                 |                          |                     |                                    |              | <b>[</b> ] | Export PDF        | ~        |
|       |                                   | I V E R S I T Y                                               |               |                 |                 | E                        | Ilucian Degree \    | Works Report                       |              | 1          | Create PDF        | ~        |
|       | Student \                         | /iew W0000DZR as of 10JU                                      | L18 at 15:42  |                 |                 |                          |                     |                                    |              |            | Edit PDF          |          |
|       | Student                           | Test, Student                                                 | College       | College of Busi | iness           | Advisor                  | Inactive Must F     | Deepsky                            |              |            | Commont           |          |
|       | Classification                    | Freshman                                                      | Major         | Management (    | with Minor)     | Academic                 | macuve - must r     | кеарріу                            |              |            | Comment           |          |
|       | Institutional<br>GPA              |                                                               | Minor         | Human Resour    | ce Management   | Standing<br>Student Hold |                     |                                    |              | <b>.</b>   | Combine File      | s 🗸      |
|       | Overall GPA                       |                                                               | Concentration |                 |                 |                          |                     |                                    |              | × <b>n</b> | Organizo Pag      | ec 🖌 🗉   |
|       | Require                           | ements 5%                                                     |               | Degree Pro      | ogress          |                          |                     |                                    |              | iU         | Organize Pag      | es •     |
| •     | Degree                            | - Bachelor of Science                                         |               |                 | Ca              | talog Year: Fall 201     | 18 Hou              | urs Required: 124                  |              |            | Redact            |          |
| ľ     |                                   |                                                               |               | _               | A minimum of    | 51 semester hou          | H<br>urs of 300/400 | ours Applied: 6<br>level credit is |              | $\Box$     | Protect           |          |
|       |                                   | Minimum 51 hours of 300/400                                   | level credit  | Reason:         | required. You h | nave 0 but still need    | a minimum of t      | 51 hours.                          |              | č          |                   |          |
|       | _                                 | Minimum 60 hours earned at b                                  | accalaureate  | Decen:          | A minimum o     | of 60 semester h         | nours of credit     | t earned from                      |              | <b>Ľ</b> . | Optimize PDF      | :        |
|       |                                   | institutions                                                  |               | Reason.         | minimum of 60   | hours.                   | ieu. Tou nave o     | obut still need a                  |              | 1          | Fill & Sign       |          |
|       |                                   | Minimum 31 hours (25% of deg<br>requirements) at Athens State | gree          | Reason:         | You have 6 but  | still need a minimu      | um of 25 hours.     |                                    |              | 120        | r in oc orgin     |          |
|       |                                   | Minimum 124 hours required                                    |               | Reason:         | A minimum of    | 124 hours are requi      | ired. You currer    | ntly have 6.                       |              | <u>×lı</u> | Send for Sign     | ature    |
|       | You currentl<br>You currentl      | y have 0 Onco +                                               | ho D          |                 | dicala          | vod in                   | Poad                | or                                 |              | <b>→</b> … | Send & Track      | -        |
|       | You current                       | ý have 6 ONCEL                                                | ne PL         |                 | uispiu          | yeu m                    | neuu                | <i>ci,</i>                         |              | Sto        | re and share file | s in the |
|       | you can add comments in many ways |                                                               |               |                 |                 |                          |                     |                                    |              | 510        | Document Clo      | ud       |
|       |                                   | ege of Bu                                                     | clicki        | ng th           | e Com           | ment                     | tool.               |                                    | -            |            | Learn More        |          |

Athens State

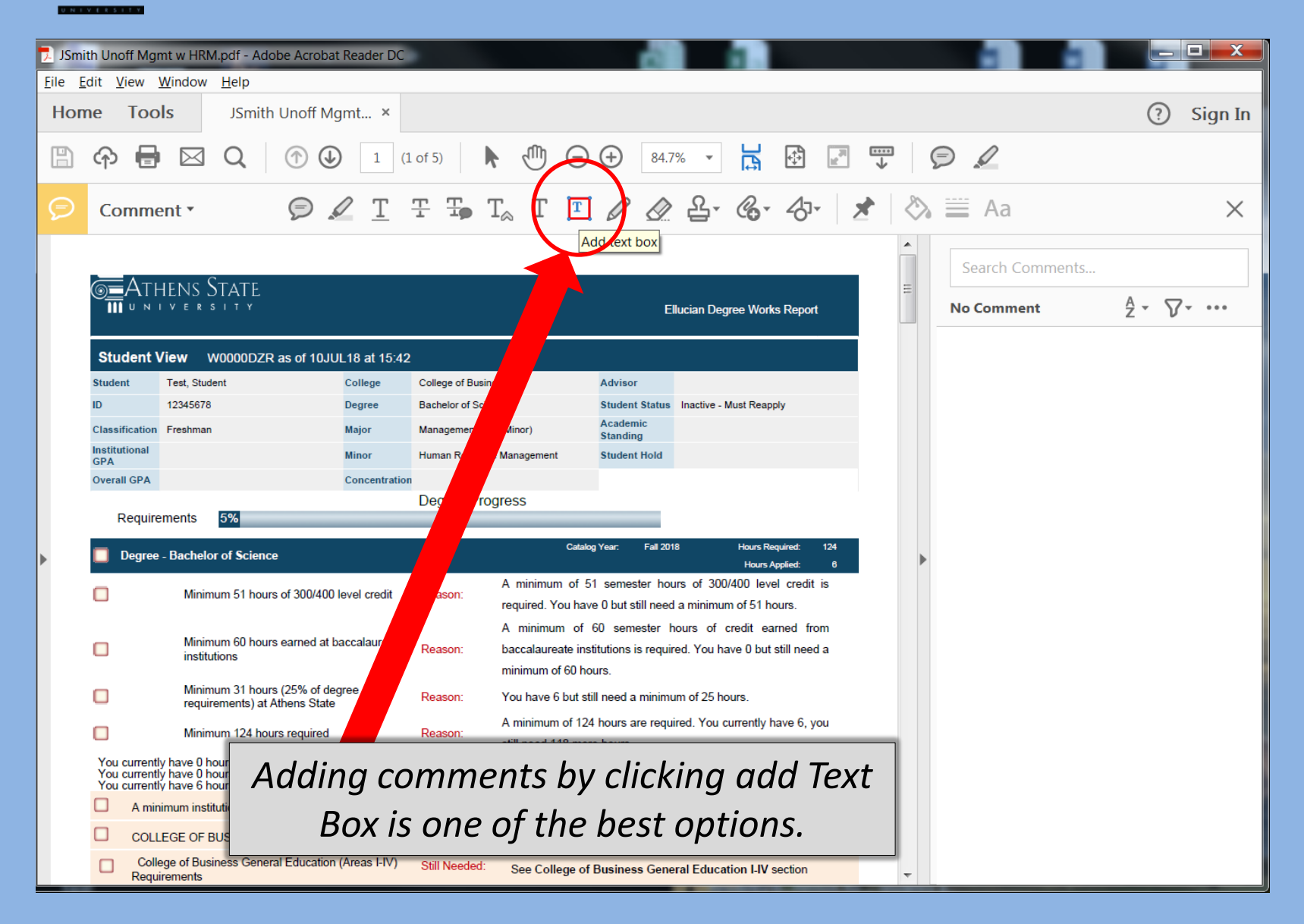

6=

ATHENS State

| 🏓 JSmit                 | th Unoff Mgmt w I             | HRM.pdf - Adobe Acrobat Reader DC |                     |                                        |                      |                                                                     |           |
|-------------------------|-------------------------------|-----------------------------------|---------------------|----------------------------------------|----------------------|---------------------------------------------------------------------|-----------|
| <u>F</u> ile <u>E</u> o | dit <u>V</u> iew <u>W</u> ind | ow <u>H</u> elp                   |                     |                                        |                      |                                                                     |           |
| Hom                     | ne Tools                      | JSmith Unoff Mgmt ×               |                     |                                        |                      |                                                                     | ? Sign In |
|                         | ቀ 🖶 🛛                         |                                   | of 5)               |                                        |                      |                                                                     |           |
| Ø                       | Comment                       | , p 🖉 <u>T</u> <u>T</u>           | ±, T <sub>≈</sub> T | ፲ / / 2 2 6 4                          | ₫- 1                 | 🗞 🗮 Aa                                                              | $\times$  |
|                         |                               |                                   |                     | Helvetica                              | 8 -                  |                                                                     | <b>^</b>  |
|                         |                               | hens State                        |                     | <b>Τ <u>Τ</u> <u>Τ</u> <u>Τ</u> Τ'</b> | T <sub>1</sub>       |                                                                     |           |
|                         |                               |                                   |                     | Italic                                 |                      |                                                                     |           |
|                         | Student                       | View W0000DZR as of 10            | JUL18 at 15:4       | 2                                      |                      |                                                                     |           |
|                         | Student                       | Smith, John (unofficial)          | College             | ege of Business                        | Advisor              | Unofficial plan of study for John                                   |           |
|                         | ID                            | 12345678                          | Degree              | chelor of Science                      | Student Stat         | Smith done by GHolliday. Mr.<br>Smith also has courses in BIOL      |           |
|                         | Classification                | Freshman                          | Major               | Management (with Minor)                | Academic<br>Standing | 225, BIOL 226, and PSYC 222B<br>from XX University (regionally      |           |
|                         | Institutional<br>GPA          |                                   | Minor               | Human Resource Management              | Student Hold         | accredited) which are eligible for transfer and may be eligible for |           |
|                         | Overall GPA                   |                                   | Conce               | n                                      |                      | general education substitutions                                     | nt        |
|                         |                               |                                   | -                   | Degree Progress                        |                      | process.                                                            | 4         |
|                         | Requir                        | ements 5%                         |                     |                                        |                      |                                                                     |           |
|                         | •                             | When the t                        | ext bo              | x is active, a                         | Fall                 | 2018 Hours Required: 12<br>Hours Applied:                           | 4<br>6    |
|                         | □ fo                          | ormattina mer                     | nu is av            | ailable in Adob                        | e nester l           | hours of 300/400 level credit is                                    |           |
|                         |                               |                                   | + ~!!~              |                                        | ut still ne          | eed a minimum of 51 hours.                                          |           |
|                         |                               | Reader DC tha                     | t allow             | s you to format                        | ns is rec            | nours of credit earned from                                         |           |
|                         |                               | font siz                          | zes, tvr            | pes, etc.                              |                      |                                                                     |           |
|                         |                               | minimum of hours (20% of          |                     | Reason: You have 6 but st              | ill need a mini      | mum of 25 hours.                                                    |           |
|                         | _                             | requirements) at Athens Sta       | ile                 | A minimum of 124                       | 4 hours are re       | quired. You currently have 6, you                                   |           |
|                         |                               | Minimum 124 hours require         | d                   | Reason:<br>still need 118 mor          | re hours.            |                                                                     | -         |

9<u>–</u> III

Athens State

You currently have 6 hours earned at Athens State.

| Student View W0000DZR as of 10JUL18 at 15:42                                                                            |                                                                                           |  |  |
|----------------------------------------------------------------------------------------------------|-------------------------------------------------------------------------------------------|--|--|
| Student         Smith, John (unofficial)         College         College of Business         Advisor         Unofficial | al plan of study for John                                                                 |  |  |
| ID 12345678 Degree Bachelor of Science Student State Smith a                                                            | lso has courses in BIOL                                                                   |  |  |
| Classification Freshman Major Management (with Minor) Academic 225, BIC Standing from XX                                | OL 226, and PSYC 222B                                                                     |  |  |
| Institutional Minor Human Resource Management Student Hold accredit                                                     | ted) which are eligible for                                                               |  |  |
| Overall GPA Concentration general                                                                                       | education substitutions                                                                   |  |  |
| Degree Progress process                                                                                                 | the Curriculum Adjustment                                                                 |  |  |
| Requirements 5%                                                                                                    |                                                                                           |  |  |
| Catalog Year: Fall 2018                                                                                                 | Hours Required: 124<br>Hours Applied: 6                                                   |  |  |
| A minimum of 51 semester hours of                                                                                       | 300/400 level credit is                                                                   |  |  |
| required. You have 0 but still need a min                                                                               | imum of 51 hours.                                                                         |  |  |
| A minimum of 60 semester hours                                                                                          | A minimum of 60 semester hours of credit earned from                                      |  |  |
| Minimum 60 hours earned at baccalaureate Reason: baccalaureate institutions is required. Yo                             | baccalaureate institutions is required. You have 0 but still need a                       |  |  |
| minimum of 60 hours.                                                                                                    |                                                                                           |  |  |
| Minimum 31 hours (25% of degree requirements) at Athens State Reason: You have 6 but still need a minimum of 2          | You have 6 but still need a minimum of 25 hours.                                          |  |  |
| Minimum 124 hours required Reason: A minimum of 124 hours are required. Y still need 118 more hours.                    | A minimum of 124 hours are required. You currently have 6, you still need 118 more hours. |  |  |

#### **End of Tutorial**

 Please view the other available tutorials that will help you make the most out of using Degree Works.

www.athens.edu/degreeworks

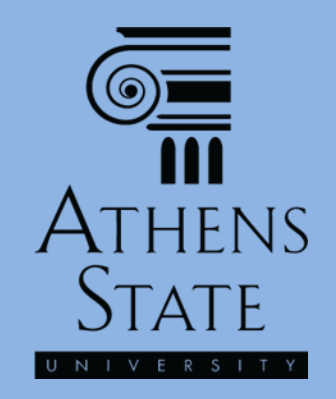